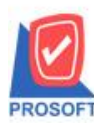

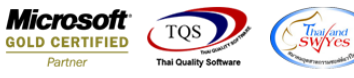

# ระบบ Enterprise Manager

- หน้าจอกำหนดรหัสลูกหนี้ กรณี Export Excel รายละเอียดช่อง Description ออก
- Enterprise Manager > AR Setup > กำหนดรหัสลูกหนึ่

| WINSpeed                                                                                                    |   |                      |                           |                                   |                           |                               |                                          |                                                  |                                              |                                        |                           |
|----------------------------------------------------------------------------------------------------|---|----------------------|---------------------------|-----------------------------------|---------------------------|-------------------------------|------------------------------------------|--------------------------------------------------|----------------------------------------------|----------------------------------------|---------------------------|
| 😭 ນຣິນັກ ຕັວລຢ່າງ ຈຳກັດ<br>E 📑 Enterprise Manager<br>                                                                                                    | • | EM                   | Enterpri<br>Manage        | se<br>r                           |                           |                               |                                          | Database :<br>Branch :<br>Login :<br>Version: 10 | WINS<br>สำนักงานใหญ่<br>1<br>.0.1100 Build o | Server : 3<br>n 2022-05-17 08          | SP-ACC-PC<br>30           |
| AR Setup     GL Setup     GL Setup     GL Setup     GL Setup     GE CRM Setup     GE CRM Setup     GE Setup     GE Se | ш | รักษมตรุทัส<br>อาทมี | ภาพนตรทัส<br>ประเภทธุรกิจ | ั้ม<br>กำหนดรหัง<br>ประเภทลูกหนี้ | ทำหนดรหัส<br>กรุ่มลูกหนี้ | ั<br>กำหนดรหัส<br>กลุ่มวางปีล | มักระดวงเงิน<br>สำหระดวงเงิน<br>ชั่วคราว | ง eson 10                                        | AR Option                                    | กับระงาท 65<br>ทักหนดระยะ<br>เวลาเครดิ | 30<br>Firmussña<br>undega |
| Letter of Credit     Multicurrency     Petty Cash     Petty Cash     Sales Order     Value Added Tax     Messenger Management     Inquiry     Company Manager     Campaign Module                                                                                                    | - |                      |                           |                                   |                           |                               |                                          |                                                  |                                              |                                        |                           |

#### 2. Tab Description เพิ่มรายละเอียด กด Preview

| 💐 กำหนดรหัสลุก   | ก้า            |            |            |                          |                 | l        |   |
|------------------|----------------|------------|------------|--------------------------|-----------------|----------|---|
| รหัสลูกค้า       | ก-0001         |            | ชื่อลูกค้า | บริษัท กรุงเทพดุสิตเวชกา | ร จำกัด (มหาชน) |          |   |
| No.              |                |            | 5          | ายละเอียด                |                 |          |   |
| 1 เพิ่มรายละเอีย | ດ Description  |            |            |                          |                 |          |   |
| 3                |                |            |            |                          |                 |          |   |
| 4                |                |            |            |                          |                 |          |   |
| 5                |                |            |            |                          |                 |          |   |
| <u>ь</u><br>7    |                |            |            |                          |                 |          | = |
| 8                |                |            |            |                          |                 |          |   |
| 9                |                |            |            |                          |                 |          |   |
| 10               |                |            |            |                          |                 |          |   |
| 12               |                |            |            |                          |                 |          |   |
| 13               |                |            |            |                          |                 |          |   |
| 14               |                |            |            |                          |                 |          |   |
| 16               |                |            |            |                          |                 |          |   |
| 17               |                |            |            |                          |                 |          | - |
| 골 골드 골드          |                |            |            |                          |                 |          |   |
|                  |                |            |            |                          |                 |          |   |
| 👮 Sale           | 🔁 Shipment     | 🔀 Мар      | 📲 Define   | 🕞 Description            |                 |          |   |
| 🔂 Address        | 😭 Detail       | 🖑 Credit   | 🚔 General  | 🚇 Contact/Client         | Here Account    | 📲 Branch |   |
| 🗋 New 📕 Save     | e 🗙 Delete 🔍 F | ind 🗐 Copy | Preview    | +Close                   |                 |          |   |

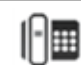

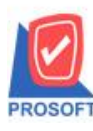

## บริษัท โปรซอฟท์ คอมเทค จำกัด

633 ซอฟท์แวร์รีสอร์ท ถนนรามคำแหงแขวงหัวหมากเขตบางกะปิกรุงเทพฯ 10240 โทรศัพท์: 0-2739-5900 (อัตโนมัติ) โทรสาร: 0-2739-5910, 0-2739-5940 http://www.prosoft.co.th

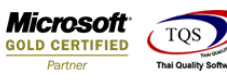

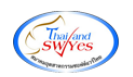

### 3. เลือก Report Options

| 🗐 รายงานรายละเอียดลูกค้า |                               |
|--------------------------|-------------------------------|
| Report Options           | 1.รียงตามลูกค้า               |
| Date Options             | Range 🔹                       |
| จากวันที่เป็นลูกค้า      | // 🎹 ถึง // 🂻                 |
| จากรหัสลูกค้า            | ก-0001 🗨 ถึง ก-0001 💌         |
| จากรหัสพนักงานขาย        | ▼ ãis                         |
| จากรหัสกลุ่มลูกค้า       | 🔽 ถึง 🔽                       |
| จากรหัสประเภทลูกค้า      | ▼ ถึง                         |
| จากรหัสประเภทธุรกิจ      | ▼ ถึง                         |
| จากรหัสเขตการขาย         | ถึง                           |
| จากรหัสช่องทางการจำหน่าย | 🔽 ถึง 🔽                       |
| สถานะลูกค้า              | 🗹 Active 🔲 On Hold 🔲 Inactive |
| Range Import SQL         | OK 🚺 Close                    |

4. กด Excel เถือก Save

| - [รายงานรายละเอียดลู  | กล้า - เรียงตามลูกล้า]                          |                 |                    |                         |                    |              |
|------------------------|-------------------------------------------------|-----------------|--------------------|-------------------------|--------------------|--------------|
| 🖳 Report Tool View     | Window Help                                     |                 |                    |                         |                    |              |
| 🔍 🄬 🍠 🗞 🔽 📓            | • + + 🕅 🖸 📰 🖞 🔛 🕙                               | * 🕺 🖥 🗄 🛛 (     | 🕇 🗙 Resize: 100% 🗸 | • Zoom: 100% ▼          |                    |              |
| · · · · ·              |                                                 |                 |                    |                         |                    |              |
|                        |                                                 |                 |                    |                         |                    |              |
| DEMO                   |                                                 | บริมัท ตัวอย่าง |                    |                         |                    |              |
|                        |                                                 |                 | ตามลูกค้า          |                         |                    |              |
|                        | Save in: 🌗 ps_report 🔹 🔻                        | ← 🗈 💣 📰▼        | 0001               |                         |                    |              |
|                        | Name                                            | Date modified   | Т                  |                         |                    | 2            |
| พมพวนท: 30 พฤษภาคม 25( | นี้อิ ใบสังชื่อ                                 | 27/5/2565 13:28 | τ.                 |                         |                    | N111/1       |
| รหัสลูกล้า ชื่อลูกล้า  | 📳 รายงานรายละเอียดลูกด้า - เรียงตามลูกด้า       | 30/5/2565 16:48 | I, fið E-mail      | ไทรศัพท์ แฟลซ์          | Status เกรดีต(วิน) | วงเงินเกรดีต |
| ก-0001 บริษัทกร        |                                                 |                 | าที                | 0-2310-3000 0-2310-3168 | Active 30          | 100,000.00   |
|                        |                                                 |                 |                    |                         |                    |              |
|                        | •                                               |                 | <b>F</b>           |                         |                    |              |
|                        | File name: รามวนรายอะเอียออกด้า - เรียงอายอกด้า | Save            |                    |                         |                    |              |
| รวมชั้นชื่น            |                                                 |                 | 4                  | รวมนั้นขึ้น             |                    | 100.000.00   |
| NDVILLE                | Save as type: Excel Files (*.csv)               | Cancel          |                    | 1 TRIVER                |                    | 100,000.00   |
|                        |                                                 |                 |                    |                         |                    |              |
|                        |                                                 |                 |                    |                         |                    |              |
|                        |                                                 |                 |                    |                         |                    |              |
|                        |                                                 |                 |                    |                         |                    |              |
|                        |                                                 |                 |                    |                         |                    |              |
|                        |                                                 |                 |                    |                         |                    |              |
|                        |                                                 |                 |                    |                         |                    |              |
|                        |                                                 |                 |                    |                         |                    |              |

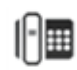

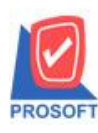

## บริษัท โปรซอฟท์ คอมเทค จำกัด

633 ซอฟท์แวร์รีสอร์ท ถนนรามคำแหงแขวงหัวหมากเขตบางกะปิกรุงเทพฯ 10240 โทรศัพท์: 0-2739-5900 (อัตโนมัติ) โทรสาร: 0-2739-5910, 0-2739-5940 http://www.prosoft.co.th

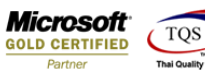

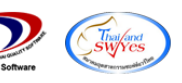

ตัวอย่างการ Export Excel

| ×=                   | 5.0                                                                                  | ¢~ ∓                |                           |                        |                                 |            |            |                             |                | รายงานรายละ  | อับดลูกค้า - เรีย              | เตามลูกค้า - Ex                | el                    |           |             |                |           |           |                       |                                   | ?                                      | <b>*</b> -       | . 8 ×          |
|----------------------|--------------------------------------------------------------------------------------|---------------------|---------------------------|------------------------|---------------------------------|------------|------------|-----------------------------|----------------|--------------|--------------------------------|--------------------------------|-----------------------|-----------|-------------|----------------|-----------|-----------|-----------------------|-----------------------------------|----------------------------------------|------------------|----------------|
| "lota                | ล์ หน้าแรก                                                                           | n 1999              | ก เต้าโตรง                | หน้ากระดาษ             | สูตร ข้อมู                      | n 1772     | มุมมอง     |                             |                |              |                                |                                |                       |           |             |                |           |           |                       |                                   |                                        | 7                | เชื่อเข้าใช้ 📿 |
| ан<br>14<br>14<br>14 | <ul> <li>ได้ ตัด</li> <li>ได้ คัดสอก</li> <li>พัดสอก</li> <li>พัดสัตวางรู</li> </ul> | รูปแบบ              | Tahoma<br>B I <u>U</u> -  | • 11 •                 | A <sup>*</sup> A <sup>*</sup> ≡ | = =   +    | - 📄 ofa    | ข้อความ<br>านและจัดกึ่งกลาง | গগীন<br>জ্বি - | % * 58 4     | *<br>การจัดรูปผ<br>ตามเงื่อนใช | บบ จัดรูปแบบ<br>มา เป็นตาราง า | ปกติ<br>ปานกลาง       | ดี<br>แย่ | *<br>*<br>* | е<br>шиял<br>т | ал у<br>т | ປະບບ<br>• | ∑ แลรวมอ้<br>↓ เดิม * | ตโนมัติ - A<br>Z<br>เรียง<br>และr | 🔻 🁬<br>กำลับ ดันหาและ<br>รอง ซ เลือก ซ |                  |                |
|                      | ดลิปบอร์ด                                                                            | G.                  |                           | ฟอนต์                  | G                               |            | การจัดแนว  |                             | 5              | ທັງເລຍ       | Gr.                            |                                | สไตล์                 |           |             |                | เซลล์     |           |                       | การแก้ไข                          |                                        |                  | ^              |
| BJ1                  | 1 *                                                                                  | - ×                 | , √ f3                    |                        |                                 |            |            |                             |                |              |                                |                                |                       |           |             |                |           |           |                       |                                   |                                        |                  | ^              |
|                      | AX                                                                                   | AY                  | AZ                        | BA                     | BB                              | BC         | BD         | BE                          | BF             | BG           | BH                             | BI                             | BJ                    | BK        | BL          | BM             | BN        |           | во                    | BP                                | BQ                                     | BR               |                |
| 1                    | CollectRem                                                                           |                     |                           |                        |                                 |            |            |                             |                |              |                                |                                |                       |           |             |                |           |           |                       |                                   |                                        |                  |                |
|                      | Concertent                                                                           | Busityp             | eNa Busityp               | eNa VatGroup           | CustTyp                         | e SaleArea | CcSaleArea | Na SaleAreaNa               | CustMed        | a CustMedia  | CustMedia                      | al PriceLevel                  | custstartda           | birthdate | ContHome I  | oilgroupc      | bilgrou   | ıpnaı bi  | ilgroupna             | Description                       | Description                            | Descrip          | tion3          |
| 2                    | ตาม DUE ลู                                                                           | Busityp<br>ซื้อมา-ข | eNaBusityp<br>าย" Trading | eNa VatGroup<br>SO-EX7 | CustTyp<br>นิติบุคคล            | e SaleArea | C(SaleArea | N; SaleAreaN;               | CustMed        | ia CustMedia | al CustMedia                   | al PriceLevel                  | custstartda<br>###### | birthdate | ContHome b  | oilgroupc      | orbilgrou | ıpnaı bi  | ilgroupna             | Description<br>เพิ่มรายละเ        | Description<br>อียด Descrip            | Descrip<br>otion | tion3          |

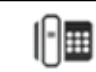